## 1 ACCESS TO ESR

Logging into the system the first time

Go to the QEH Intranet and click on the ESR button on the Home Page:

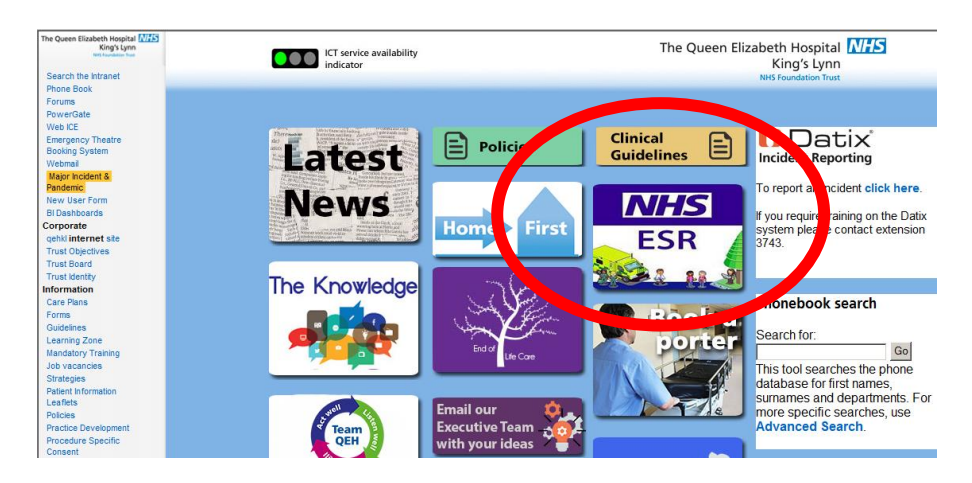

Or you can visit: <u>https://my.esr.nhs.uk/</u> from any machine / device.

ESR login screen will automatically launch.

| NHS Electronic Staff Record<br>NHS Electronic Staff Record | đ                                                                                                    |
|------------------------------------------------------------|----------------------------------------------------------------------------------------------------|
|                                                            | NHS Electronic Staff Record                                                                                                    |
| 1.1                                                        | Ledis with your credentials Ledis with an asterisk (*) are required fields Lisemame*  Lisemame*  Lisemame*  Example: S09,USMITH01)  Password*  Eorgotten Usemame or Password  Log In Via Usemame Password                                                                                                    |
| 1.2                                                        | Cog in with your Smartcard<br>access ESR by inserting your Smartcard and entering your PIN, and then selecting the 'Log in via Smartcard'<br>utton<br>You are attempting to access the NHS Electronic Staff Record system (ESR). By entering a password you are confirming your acceptance that you are<br>bound by the Computer Misuse Act. 1990 and any local policies/procedures as defined by your Employer. Usage and access to the ESR solution is audited<br>and action may be taken adainst and individual attemption inpoordinate activity. |
|                                                            | Terms and Conditions Password Policy                                                                                                    |

## 1.1 NON SMARTCARD

Enter your user name and password. If you do not have it, the easiest way to retrieve it is via the Forgotten Username or Password link\*:

| ORACLE |                                                         |                                                  |
|--------|---------------------------------------------------------|--------------------------------------------------|
| *User  | Name                                                    |                                                  |
| *Pass  | (example: 999JSMITH01)<br>word                          |                                                  |
|        | (example: 4u99v23) Login Formothen Lisemane or Password |                                                  |
|        |                                                         |                                                  |
|        |                                                         | Copyright (c) 2008. Oracle, All rights reserved. |

\*Please be aware there may be a slight delay in receiving a response as it is an automated process. Allow up to 2 hours before clicking again.

Under Forgot User Name, enter your @qehkl.nhs.uk email address and click on 'Forgot User Name'. NB. If you enter an email address which is not linked to your record, you will not receive an email.

| NHS Electronic Staff Record<br>NHS Electronic Staff Record |                                                                                                    |  |
|------------------------------------------------------------|----------------------------------------------------------------------------------------------------|--|
|                                                            | NHS Electronic Staff Record                                                                                                    |  |
|                                                            | Forgotten Username or Password<br>Forgot Password<br>Enter your username and the email address associated with your account, instructions for how to reset your<br>password will be emailed to you.                                                                                                    |  |
|                                                            | Username                                                                                                    |  |
|                                                            | Email                                                                                                    |  |
|                                                            | (Example : first.last@domain.com)                                                                                                    |  |
|                                                            | Forgot Password                                                                                                    |  |
|                                                            | Forgot Username<br>Enter the email address associated with your account and your date of birth, your username will be emailed to<br>you.                                                                                                    |  |
|                                                            | Email<br>(Example : first last@domain.com)                                                                                                    |  |
|                                                            | Date of Birth 1 1 2016 2                                                                                                    |  |
|                                                            | Forgot Username                                                                                                    |  |
|                                                            | You are attempting to access the NHS Electronic Staff Record system (ESR). By entering a password you are confirming your acceptance that you are bound by the Computer Misuse Act. 1990 and any local policies/procedures as defined by your Employer. Usage and access to the ESR solution is audited and action may be taken against any individual attempting inappropriate activity. |  |
|                                                            | Terms and Conditions Password Policy                                                                                                    |  |

You will then be emailed a username which you can enter in the Forgot Password section:

If you have difficulty logging in to the system, please visit the <u>Workforce</u> <u>Information Services Intranet</u> Page. If you still require assistance, please contact an ESR System Administrator or e-mail <u>workforce.information@qehkl.nhs.uk</u>

## 1.2 SMARTCARD

No need for separate login detail, scroll down login page and use Login via Smartcard with your usual smartcard password.

If you wish to use a mobile device, you will first need to login on a Trust machine with your smartcard and set up your own password for remote access using the 'Manage Internet Access' button at the bottom of the left-hand menu.

## 2 EXIT FROM ESR

Select logout from top right hand corner of the screen.

E-Business Suite

Logout P<sup>r</sup>eferences Help

Oracle Applications Home Page

Logged In As 426CRYLAND01